# Instructivo Utilización OME. Médicos Especialistas.

# 1) Solicitar permisos de acceso al sistema de OME.

✓ Acceda al sistema CUP

| Protección de datos                                                                                                    |                | Iniciar Sesión                                                     |
|----------------------------------------------------------------------------------------------------|----------------|--------------------------------------------------------------------|
| Sumamos factores de seguridad para resguardar<br>la información del Instituto.                                                               |                | Usuario                                                            |
| Le solicitamos:<br>1. Corroborar la dirección del sitio para certificar que<br>usted se encuentra en una página oficial y segura<br>de PAMI: |                | UP27340779388<br>Contraseña                                        |
| Province annuagae     pamil.org.arg. en C      Restablecer la contraseña de acceso a Sistemas. 3. Ingresar el número de trámite de tu DNI.   |                | INGRESAR<br>Olvdé m contraseña                                     |
| ATENCIÓN<br>El Instituto no pedirá datos de acceso via mail, teléfono o Whatsapp.                                                            |                | Problemas con el ingreso?<br>Cito: para Mesa de Avuda a Médicos de |
|                                                                                                    | 2COMO ACCEDER? | Cabecera                                                           |

✓ En la pantalla principal, hacer clic en autogestión de sistema

| ACC PWRTE | SUA AGET SAU MOR SUC                           | -                                             |
|-----------|------------------------------------------------|-----------------------------------------------|
|           | Novedades                                      | Weblie de Tutoriae                            |
|           | 03.4go Nuevos colores, mismo compromiso.       | Again mis sector with evidencials. Analysis   |
|           | Autogest<br>Si no tiene acc<br>solicitario agu | ión de Sistemas<br>eso a ningún sistema puede |
|           |                                                | Compare and a Sinterna                        |

✓ A continuación haga clic en el siguiente ícono.

|                                        | DOA ASES DAD   | MR 4 895      |                        |            |      |          |        |     |               | e cup |
|----------------------------------------|----------------|---------------|------------------------|------------|------|----------|--------|-----|---------------|-------|
| Call Maugin (HETHER<br>MES DECEDITIONS | Interne Torton | Table Volum   |                        |            |      |          |        |     |               |       |
| 97 304. HUDA NOL.                      | 007084         |               | mme                    | activities | HELE |          |        | ACC | interest A    | 10.10 |
| 19987 JUNEOUS METADE DAT               | 04040-00.0     | USLARIO CONSA | 34                     | 90.0704.7  |      | 27050918 | 081984 |     |               |       |
| 26340 1301-0215 1007046 GED            | CHOE 4TENCION  | KOMMATTINCOT  | INDIAD OF DIAL OF DATE | CENTMENT   |      | 14012010 | 141128 |     |               |       |
|                                        |                |               |                        |            |      |          |        | 100 | Children I.P. | -     |

- Completar los datos solicitando permiso para comenzar a utilizar las OME y guardar!
- Ingresar en el panel de aceptacion de OMES. (Para continuar con este paso es necesario que envíe los datos solicitados en <u>este mail</u>, a colegiomedico@cmgr.org.ar).
  - ✓ ir al listado de ordenes (buscar por Nº de orden o utilizando filtros a tal efecto).

| Panel de Aceptac | ión Panel de p   | restaciones   | A a a set            | a al Ára           | ٦      | de orden o p               | or persona afili                      | iada           | OME                 | ELECTRONICA | v2.0.9 |
|------------------|------------------|---------------|----------------------|--------------------|--------|----------------------------|---------------------------------------|----------------|---------------------|-------------|--------|
| Nro. de Order    | anei             | de /          | Acept                | Afiliado por       | Nro    | Afiliado/GP                | • •                                   | Práctica       |                     |             |        |
| Fecha emisión    | n desde          |               |                      | Fecha emisión      | a hast | a                          |                                       | Estado         | Seleccionar         |             | Ŷ      |
| Modalidad        | Seleccionar      |               | ۲                    | Ordenes Vigente    | •      |                            |                                       |                | 1                   | Limpiar Bi  | uscar  |
| NRO. ORDEN       | FECHA<br>EMISIÓN | FECHA<br>VTO. | NRO.<br>BENEFICIO/GP | APELLIDO<br>NOMBRE | Ŷ      | ESTADO                     | PRÁCTICA                              |                |                     | Exportar a  | excel  |
| 3321000030697    | 28/10/2021       | 26/01/2022    | 15026825140800       | ALEMAN CRUZ        | ر      | PENDIENTE DE<br>ACEPTACIÓN | 341007 - TOMOGRA<br>(HASTA 32 PISTAS) | AFIA AXIAL COM | PUTADA GINECOLOGICA | × ×         |        |

| Panel de Aceptación Panel de prestaciones |                                                   | OME ELECTRONICA V2.0.9   |
|-------------------------------------------|---------------------------------------------------|--------------------------|
| AVISO: Para aceptar órdenes, realice la   | púsqueda por nro, de orden o por persona a        | afiliada                 |
| Nro. de Orden                             | Afiliado por Nro. Afiliado/GP ~<br>15026825140800 | Práctica                 |
| Fecha emisión desde                       | Fecha emisión hasta                               | Estado Seleccionar 👻     |
| Modalidad Seleccionar                     | Critenes Vigentes                                 | Buscar<br>Limplar Buscar |

3) luego de identificar la orden como: "pendiente de aceptación" desde la columna acciones debera hacer clic en ACEPTAR.

| Panel de Acopta | sión Panel de p  | restationes   |                      |                     |         |                            |                                |                          | OM           | CREEN WEDICA V2.0.5 |
|-----------------|------------------|---------------|----------------------|---------------------|---------|----------------------------|--------------------------------|--------------------------|--------------|---------------------|
| AVISO: Pa       | ra aceptar (     | ördenes, i    | ealice la bús        | squeda po           | r nro   | . de orden o               | por persona                    | afiliada                 |              |                     |
| Nro. de Order   | 3                |               |                      | Aflindo por         | Nro.    | Affiliado/GP               | v                              | Práctica                 |              |                     |
|                 |                  |               |                      | Anitado por         | 1502    | 6825140800                 |                                |                          |              |                     |
| Fecha emisió    | n desde          |               |                      | Fecha emisión       | n hasta | 1                          |                                | Estado                   | Seleccionar  |                     |
| Modalidad       | Capitado         |               | ×                    |                     |         |                            |                                |                          |              |                     |
| Ordenes Urgen   | tea              |               |                      | Ordenes Vigenti     | 94      |                            |                                |                          |              | Limplar Buscar      |
|                 |                  |               |                      |                     |         |                            |                                | C                        |              | Exportar a excel    |
| NRO. ORDEN      | FECHA<br>EMISIÓN | FECHA<br>VTO, | NRO.<br>BENEFICIONGP | APELLID<br>NOMER    | e Y     | ESTADO                     | PRÁCTICA                       |                          | $\checkmark$ | ACCIONES            |
| 3321000030687   | 28/10/2921       | 26/01/2022    | 15026025140000       | ALEMAN CRU<br>CLARA | z ,     | PENDIENTE DE<br>ACEPTACIÓN | 341807 - TOMOS<br>GINECOLOGICA | SRAFIA<br>(HASTA 12 PISI | (45)         |                     |
| 3321006030673   | 28/10/2021       | 26/01/2022    | 15026825140800       | ALEMAN CRU<br>CLARA | z "     | PENDIENTE DE<br>ACEPTACIÓN | 198001 - ECOGR                 | RAFIA DE PARTE           | ES BLANDAS   | × ×                 |
|                 |                  |               |                      |                     |         |                            |                                |                          |              |                     |

- ✓ a continuación observará el detalle de la orden donde se aprecia:
  - I. Vigencia de la orden
  - II. Estados y prácticas que la componen, a las que deberá asignar un turno.

| 3321000030673             | Vigencia: 28        | B/10/202     | 1 - 26/01/ | 2022   |         |           |         |         |
|---------------------------|---------------------|--------------|------------|--------|---------|-----------|---------|---------|
| Datos del afiliado        |                     |              |            |        |         |           |         |         |
| N° Afiliado               | Apellic             | lo y Nombre  |            |        | Edad    | Nº Docur  | nento   |         |
| 15026825140800            | ALEM                | AN CRUZ CLAR | A          |        | 91      | 93962341  |         |         |
| Diagnóstico CIE-10        |                     |              |            |        |         |           |         |         |
| SS70 Traumatismo por ap   | lastamiento del coo | 10           |            |        |         |           |         |         |
| Módulo: ECODIAGNOSTICO DI | ENIVEL 1            |              |            |        |         | LIED COLL |         | Autom   |
|                           |                     |              | -          | - • -  | • •     | MEDIGINA  | PORT    | Aplicar |
| Código Prá                | ctica               | Cantidad     | Fecha      |        | Horario | K         | Boca A  | tención |
| 186001 ECOGRAFIA DE PA    | RTES BLANDAS        | ۱ (          |            |        | • - •   | p ~       | MEDICIN | POR I Y |
| listorial                 |                     |              |            |        |         |           |         |         |
| Estado                    |                     |              | Fecha      | Usuari | •       |           |         |         |
|                           |                     |              |            |        |         |           |         |         |

### 4) Asignación de turnos:

- ✓ Fecha de atención: haga clic en el icono calendario de la práctica y seleccione un afecha.
- ✓ Seleccione horario de realizacion
- ✓ Tipo de atención: presencial o telemedicina.
- ✓ Lugar de atención: boca de atención donde se realiza la práctica.

|                | Apo                           | llido y Nombre |            |               | Edad            | Nº Documento     |          |
|----------------|-------------------------------|----------------|------------|---------------|-----------------|------------------|----------|
| 15026825140800 | ALE                           | MAN CRUZ CLARA | (          | 3             | 91              | 93962341         |          |
| Diagnóstico (  | CIE-10                        |                |            |               |                 |                  |          |
| 5570 Traumat   | lismo por aplastamiento del c | odo            |            |               |                 |                  |          |
| Prescripción   |                               |                |            |               |                 |                  |          |
| Módulo: ECODIA | GNOSTICO DE NIVEL 1           | [              |            | - •           | P ¥ 1           | IEDICINA POR I 👻 | Aplicar  |
| Código         | Práctica                      | Cantidad       | Fecha      |               | Horario         | Boca             | Atención |
| 186001 ECO     | GRAFIA DE PARTES BLANDAS      | 1              | 01/11/2021 | <b>8</b> 08 ~ | 00 ¥ P          | MEDICI           | NA POR I |
| listorial      |                               |                |            |               |                 |                  |          |
| Estado         |                               | F              | echa       | Usuario       |                 |                  |          |
| PENDIENTE DE / | ACEPTACIÓN                    | 2              | 8/10/2021  | - UP201712    | 2761 - DANIEL P | EÑA              |          |
|                |                               |                |            |               |                 |                  |          |
|                |                               |                |            |               |                 |                  |          |
|                |                               |                |            |               |                 |                  |          |

 En caso de asignar el mismo turno para todas las prácticas de la orden. Podrá asignar el turno en la parte superior y presionar: Aplicar.

| Hip     | ertension esencial (primaria)                |          |              |    |   |   |     |      |      | 1       | hlica         | - |
|---------|----------------------------------------------|----------|--------------|----|---|---|-----|------|------|---------|---------------|---|
| rescrip | pción                                        |          |              |    |   |   |     |      |      | -       | splical       |   |
| Móduloc | LABORATORIO DE NIVEL 3                       | /10/2021 | <b>0</b> 9 ~ | 00 | * | Р | ~   | 6    | Cons | ultoria | o 1 Y Aplica  |   |
| Código  | Práctica                                     | Cantidad | Fecha        |    |   |   | Hor | erio |      |         | Boca Atención | 2 |
| 882837  | ARSENICO - U <sub>d</sub>                    | ٩        |              |    |   | ~ | -   | *    | P    | ~       | Consultorio 1 | ~ |
| 887343  | MANGANESO - URINARIO                         | 1        |              | -  |   | ~ |     | ~    | Р    | -       | Consultorio 1 | ¥ |
| 880159  | CORTISOL PLASMATICO                          | 1        |              | -  |   | ~ |     | ~    | P    | ~       | Consultorio 1 | ~ |
| 880252  | DEHIDROEPIANDROSTERONA, SULFATO<br>+ DHEA-S. | 1        |              |    | - | - |     | ~    | P    | ~       | Consultorio 1 | ~ |
| 880268  | DIGOXIN                                      | 1        |              |    | 4 | ~ |     | ~    | P    | ~       | Consultorio 1 | ~ |
| 888939  | ROTAVIRUS, AG HECES                          | s. [     |              | -  |   | ~ |     | *    | P    | ~       | Consultorio 1 | - |

5) Una vez que complete los campos alusivos al turno, para confirmar la aceptación de la OME, haga clic en el botón, ACEPTAR.

| and the second second | Аре                        | lido y Nombre |            |      | Edad                | M* Documento |               |
|-----------------------|----------------------------|---------------|------------|------|---------------------|--------------|---------------|
| 5026825140800         | ALE                        | MAN CRUZ CLAI | RA         |      | 91                  | 93962341     |               |
| agnóstico CIE         | E-10                       |               |            |      |                     |              |               |
| 170 Traumatisr        | no por aplastamiento del c | odo           |            |      |                     |              |               |
| escripción            |                            |               |            |      |                     |              |               |
| lódulo: ECODIAGN      | IOSTICO DE NIVEL 1         |               |            |      | • • P •             | MEDICINA POR | Aplica        |
|                       |                            |               |            |      |                     |              |               |
| lódigo                | Práctica                   | Cantidad      | Fech       |      | Horario             |              | Boca Atención |
| 36001 ECOGR           | AFIA DE PARTES BLANDAS     | 1             | 01/11/2021 |      | 08 ~ 00 ~           | P Y ME       | DICINA POR I  |
| storial               |                            |               |            |      |                     |              |               |
| stado                 |                            |               | Fecha      | Unu  | arlo                |              |               |
| ENDIENTE DE ACI       | EPTACIÓN                   |               | 28/10/2021 | - UF | 20171202761 - DANIS | EL PEÑA      |               |
|                       |                            |               |            |      |                     |              |               |
|                       |                            |               |            |      |                     |              |               |

✓ la OME pasará al estado aceptada, pudiendo con posterioridad modificar el turno.

| Panel de Acepta | ción Panel de p  | restaciones   |                      |                     |                  |                            |                                |                                 | OME         | CROEN MEDICA V2.0.9<br>ELECTRONICA |
|-----------------|------------------|---------------|----------------------|---------------------|------------------|----------------------------|--------------------------------|---------------------------------|-------------|------------------------------------|
| AVISO: Pa       | ra aceptar d     | órdenes, r    | ealice la bú         | squeda po           | or nro           | de orden o                 | por persona                    | afiliada                        |             |                                    |
| Nro. de Order   | ſſ.              |               |                      | Afiliado por        | Nro.             | Afiliado/GP                | ~                              | Práctica                        |             |                                    |
| Fecha emisió    | n desde          |               |                      | Fecha emisió        | 1502)<br>n hasta | 5825140800                 |                                | Estado                          | Seleccionar | ~                                  |
| Modalidad       | Capitado         |               |                      | Ordenes Vipen       |                  |                            |                                |                                 |             |                                    |
|                 |                  |               |                      |                     |                  |                            |                                |                                 |             | Limpiar Buscar<br>Exportar a excel |
| NRO. ORDEN      | PECHA<br>EMISIÓN | PECHA<br>VTO. | NRO.<br>BENEFICIOIGP | APELLIO<br>MONER    | о¥<br>æ          | ESTADO                     | PRÁCTICA                       |                                 |             | ACCIONES                           |
| 332100030697    | 28/10/2821       | 26/01/2022    | 15026825148800       | ALEMAN CRI<br>CLARA | R ,              | PENDIENTE DE<br>ACEPTACIÓN | 341007 - TOMOG<br>GINECOLOGICA | GRAPIA AXIAL C<br>(HASTA 32 PIS |             |                                    |
| 35210000306/3   | 28/10/2021       | 26/01/2022    | 15028825140800       | ALEMAN CR           | 12 3             | ACEPTADA                   | 186001 - ECOGR                 | IAFIA DE PARTE                  |             |                                    |

## ✓ luego de modificar el turno, haga clic en GUARDAR.

| Aniado                                                 | Apel                            | lide y Nombre  |           |                   | Edad          | N* Documents | 5 · · · · · · · · · · · · · · · · · · · |
|--------------------------------------------------------|---------------------------------|----------------|-----------|-------------------|---------------|--------------|-----------------------------------------|
| 15026825140800                                         | ALEI                            | MAN CRUZ CLARA |           |                   | 31            | 93962341     |                                         |
| llagnóstico CIE-<br>Solli) Traumatismo<br>Prescripción | 10<br>o por aplastamiento del c | scio           |           |                   |               |              |                                         |
| Médulo: ECODIAGNO                                      | STICO DE NIVEL 1                |                |           |                   | P *           | MEDICINA PO  | R I Y Apl                               |
| Código                                                 | Práctica                        | Cantistad      | FROM      |                   | Horario       |              | Boca Alención                           |
| 186001 ECOGRAF                                         | NA DE PARTES BLANDAS            | 1 0            | 1/11/2021 | 08                | ~ 00 ~        | P Y M        | EDICINA POR                             |
| listorial                                              |                                 |                |           |                   |               |              |                                         |
| Enlado                                                 |                                 | Fecha          |           | Umanio            |               |              |                                         |
| ACEPTADA                                               |                                 | 28/10/202      | 1         | - UP3070673908800 | - CARLOS GUTI | ERREZ        |                                         |
| PENDIENTE DE ACEP                                      | TACIÓN                          | 28/10/202      | t:        | - UP20171202761 - | DANIEL PEÑA   |              |                                         |
|                                                        |                                 |                |           |                   | Gu            | ıarda        | ir                                      |

Puede también cancelar el turno.
 Identificando la orden médica, ir a cancelar turno y luego la confirmación de la misma.

| Panel de Aceptac | ión Panel de p   | restaciones   |                      |                     |         |                            |                                |                                   | OME              | ROEN MEDICA V205 |
|------------------|------------------|---------------|----------------------|---------------------|---------|----------------------------|--------------------------------|-----------------------------------|------------------|------------------|
| AVISO: Par       | ra aceptar d     | ordenes, i    | ealice la bús        | squeda po           | r nro   | . de orden o               | por persona                    | afiliada                          |                  |                  |
| Nro. de Order    | Nro. de Orden    |               |                      | Nro. Afiliado/GP +  |         |                            | ÷                              | Práctica                          |                  |                  |
|                  |                  |               |                      | Misado por          | 15028   | 5825140800                 |                                |                                   |                  |                  |
| Fecha emisión    | n desde          |               |                      | Fecha emisión       | n hasta |                            |                                | Estado                            | Seleccionar      |                  |
| Modalidad        | Capitado         |               | ~                    |                     |         |                            |                                |                                   |                  |                  |
| Ordenes Urgent   | e3               |               | C                    | Ördenes Vigent      | 19      |                            |                                |                                   |                  | Limpiar Buscar   |
|                  |                  |               |                      |                     |         |                            |                                |                                   | _                | Exportar a excet |
| NRO. ORDEN       | FECHA<br>EMISIÓN | FECHA<br>VTO. | NRO.<br>BENEFICIO/GP | APELLID             | DY<br>E | ESTADO                     | PRÁCTICA                       |                                   |                  | 0                |
| 1321000030697    | 28/10/2021       | 26/01/2022    | 15026825140800       | ALEMAN CRU<br>CLARA | z j     | PENDIENTE DE<br>ACEPTACIÓN | 341907 - TOMOG<br>GINECOLOGICA | IRAFIA AXIAL CO<br>(HASTA 32 PIBT | OMPUTADA<br>(AS) | S                |
| 3321000030673    | 28/10/2021       | 26/01/2022    | 15026825140800       | ALEMAN CRU<br>CLARA | z ,     | ACEPTADA                   | 186001 - ECCOR                 | AFIA DE PARTE                     | IS BLANDAS       |                  |

| Orden       | detalle                                  |                   |              |                     |                 | 24             |
|-------------|------------------------------------------|-------------------|--------------|---------------------|-----------------|----------------|
|             |                                          |                   |              |                     |                 |                |
| 3321        | 000028427 Vigeno                         | ia: 15/10/2021 -  | 14/12/2021   |                     |                 |                |
| Datos d     | el afiliado                              |                   |              |                     |                 |                |
| Nº Affiliad | 50                                       | Apellido y Nombre |              | Edad                | Nº Documento    |                |
| 15026825    | 51-408DD                                 | ALEMAN CRUZ CLARA |              | 91                  | 93962344        |                |
| Diagnós     | stico CIE-10                             |                   |              |                     |                 |                |
| 110 Hips    | ertension esencial (primaria)            |                   |              |                     |                 |                |
| Prescrip    | pelón                                    |                   |              |                     |                 |                |
| Módulo: I   | INFECTOLOGIA                             | =                 |              | ¥ Р ¥               | Consultorio 1 👻 | Aplicar        |
| Cédigo      | Práctica                                 | Canticked         | Fecha        | Horario             | . 1             | Boce Alención  |
| 020150      | CONSULTA ESPECIALISTA EN<br>INFECTOLOGIA | 1 05/             | 11/2021 🖀    | 10 ~ 00 ~           | P Y Cor         | sultorio 1 🗡   |
| Historia    | d.                                       |                   |              |                     |                 |                |
| Estado      |                                          | Fecha             | Usuario      |                     |                 |                |
| ACEPTAL     | DA                                       | 15/10/2021        | - UP30708733 | 108800 - CARLOS GUI | TERREZ          |                |
| PENDIEN     | ITE DE ACEPTACIÓN                        | 15/10/2021        | Can          | celar a             | acepta          | ción           |
|             |                                          |                   |              |                     | Cancetar ace    | ptación Cernar |

- El mismo procedimiento se puede realizar, pero para rechazar una OME.
- 6) El especialista puede generar nuevas OMES
  - ✓ Desde el panel OME puede generar la nueva práctica/prestación solicitando prácticas y asignando turnos.
- 7) Debe validar dichas prestaciones (Este es el paso que por el momento se puede omitir)
- Se debe adjuntar documentación de las prácticas realizadas (Este es el paso que se cumplimentaría desde Colegio Médico).

| toys in home in  | Paret in production | 9)            |                     |                                        |                | 1       | OME                  |
|------------------|---------------------|---------------|---------------------|----------------------------------------|----------------|---------|----------------------|
| New and Creaters |                     |               | Attach: per         | Nev. 2014;10:529<br>15025823140001     | * [1985345] -  |         | -                    |
| Perina fame dela | 6) -                |               | Pache tano          | nama -                                 | Trauntata      |         |                      |
| Poloto           |                     |               | Midshiel 7          | ete -                                  | · Enc Carpata  |         | -                    |
| fixa te annob    |                     |               | 1                   |                                        |                | Legar 8 | Nexue Tournals manua |
| NAL OFFICE       | TECHA INFIDM        | IN ADDITION   | #FELCO 7 92.96      | miletick                               | Tarrest        | -       | A                    |
| DIDYNHIOLAGA     | nicedative          | SUBDO-BIN     | AUXIMI (0552 33,454 | KITCH-COMMUNICATION CONTRACTOR SERVICE | 10010021-0005- | · . 40. |                      |
| 1071010101407    | 101000              | 19439031-0080 | NUMBER ON TAXABL    | EDITE-SOULD EPECHLETS IN MELTILIDE     | 1010002-0010-0 |         | CI FI FI FI FI       |

| Tipo de documentación                                                    | Informe / Evolu                                  | JCIÓN                  |               |
|--------------------------------------------------------------------------|--------------------------------------------------|------------------------|---------------|
| Archivo Seleccionar arc                                                  | hivo Ningún archivo seleco                       | cionado                |               |
| TIPO DOCUMENTACIÓN                                                       | ARCHIVO                                          | FECHA CARGA            | ACCIONES      |
|                                                                          |                                                  | Cano                   | celar Aceptar |
|                                                                          |                                                  |                        |               |
|                                                                          |                                                  |                        |               |
| argar documentac                                                         | lón                                              |                        |               |
| argar documentac                                                         | ión<br>                                          |                        |               |
| argar documentac<br>Tipo de documentación<br>Archivo                     | ión<br><br>hivo Ningún archivo seleco            | cionado                |               |
| argar documentación<br>Tipo de documentación<br>Archivo Seleccionar arci | IÓN<br><br>hivo Ningún archivo seleco<br>ARCHIVO | sionado<br>FECHA CARGA | ACCIONES      |

**MPORTANTE:** Deberá realizar esta acción tantas veces como documentos desee adjuntar.

- 9) Transmisión de la información (Este paso se cumplimentaría desde Colegio Médico).
  - Desde el panel de prestaciones puede transmitir toda la información. (se recomienda filtrar como validada "si", transmitida "no").

| Parel in Learnin<br>Nets. die Oxford | Paul de production |                | Attails par                       | Validada Si                                                                        |                 | 0          | METHINATION             |
|--------------------------------------|--------------------|----------------|-----------------------------------|------------------------------------------------------------------------------------|-----------------|------------|-------------------------|
| Profila Sami das<br>Práctica         | #                  |                | Fische Sutho In<br>Ottobeland Tue | Transmitida No                                                                     | Disc Carpedra - |            |                         |
| flica de atenció                     |                    |                |                                   |                                                                                    |                 | impar to   | ncar Theoretich medical |
| NINE COURSE                          | FECHA CHEDIDA      | WELDINGTOOD    | APELLIDO Y NOMINE                 | MACHCA                                                                             | -Thereby        | TRASSITICA | 400981                  |
| 2021000428-04<br>2021000428-027      | 15-16(82)          | 10020420140000 | ALEMAN ONLY CLARK                 | EDITE-CONSULY EXPERIMENTS IN NEUROLOGIE<br>EDITE-CONSULY EXPERIMENTS IN INFECTIONS | 18182821-3818-P | NO<br>10   |                         |

✓ El sistema solicitará confirmación!

#### 10) Transmisión de la información en forma masiva.

 En el panel de prestaciones y luego de aplicar el filtro: validada "si", transmitida "no", debe filtrar la fechas desde - hasta.

| Parel In Articlashie       | Panel in prelimination | -5-             |               |                  |                                    |     |                 | 0         | METATORNAL |
|----------------------------|------------------------|-----------------|---------------|------------------|------------------------------------|-----|-----------------|-----------|------------|
| No. de Criser              |                        |                 |               | Annuale per      | in Alladocat                       | - ( | VADAL D         |           |            |
| Pecha harm des             | e saconte =            |                 |               | Pietra turne taa | สมาระหม่า                          |     | Traveline No.   |           |            |
| Planca<br>Roca de atención |                        |                 |               | Understad Turni  | -                                  |     | BL              | uscar     |            |
| 400.000#                   | FECSE PASSER           | NO DESCRIPTION  | ANNI LINE V   | K.M.H            | MLCTER -                           |     | Tatalo .        | TRADUTINA | toons      |
| hip-permittente            | 16100921               | Vallastitutees. | ALERIA CPS    | it tuite         | ETER CONSIGN ENTERING IN HEURISION |     | Network Party P | N5        |            |
| -                          | 1315001                | 19109021-49496  | 44,00440 (201 | it thinks        | 2012 CONTRACTORY DI REPORTS        |     | 1010227-0030-8  | 45        | CICIC CI   |

 $\checkmark~$  Al obtener resultados, hacer clic en "transmisión masiva".

| Parenta Science | Panit to postinize | •1                  |             |                |                                                |   |                 | c          | MESSBARD ***  |
|-----------------|--------------------|---------------------|-------------|----------------|------------------------------------------------|---|-----------------|------------|---------------|
| No. de Orien    |                    |                     |             | Affade por     | es Aflador() <sup>o</sup>                      | 3 | Value II        |            |               |
| Pecha tarna des | le .               |                     | 1.0         | Fective hards  | 0                                              |   | tuponitia No    |            |               |
| Practica        |                    |                     | 1.1         | Nobiesed Turni | -                                              | ٠ | Trans           | smisió     | n masiva      |
| fica de atorció |                    |                     | *           |                |                                                |   |                 | Lingua a   | tareate entre |
| BIRG. CHEMIN    | FECSA EMPSON       | NIG IS NOT TO STATE | APELIBET    | -              | Máchéa                                         |   | NAME:           | 104.041004 | ACCOMENT      |
| 31210003004     | A6440511           | midel21/week        | ALERNAL CRI | ALC CLARK      | ENDS - CONTRACTA ESHICIALISTIK EN INFONDACION. |   | 9-19-00 (Market | NO         |               |
| 122101022108    | TRANSPORT .        | 1003021-0009        | ALEMAN DO   | 10.000         | DIVIDE CONDUCTA EXPECTACION DA HEMANDACEIRA    |   | 1010221-0610-0  | 140        |               |

✓ Y confirmar.

| Transmisión Masiva                                                                                         |          |  |
|----------------------------------------------------------------------------------------------------|----------|--|
| Esta seguro que desea transmitir la información consignad<br>Una vez transmitida, no podrá ser modificada. | u?       |  |
|                                                                                                    | Carcelar |  |

✓ De ésta manera las prácticas pasan al estado transmitidas.

#### 11) Transmisión de información sin validación.

- ✓ Como mecanismo de contingencia se podrá transmitir información sin validación. (Se recomienda adjuntar documentación respaldatoria).
- ✓ Hacer clic en el botón transmitir.
- El sistema alertará que la práctica no está validada, por lo que se deberá informar el motivo.
- $\checkmark$  Pulsar el botón validar.

| Pant in Augistin   | Paral de presidentes |                  |                    |                                                 |                       | (            | DME STREET MAN                          |
|--------------------|----------------------|------------------|--------------------|-------------------------------------------------|-----------------------|--------------|-----------------------------------------|
| Nits, alle Oxdern  |                      |                  | Attinute per       | No. Allado (2 <sup>4</sup>                      | Wetaca -              |              |                                         |
| Facha turne des    |                      |                  | Faibalam           | n france                                        | Travendicia —         |              | -                                       |
| Principal          |                      |                  | Alucational        | tere -                                          | Dec Cargata -         |              |                                         |
| Docă de atericali  | ē] -                 |                  |                    |                                                 |                       | Languar a    | Traumation mativa                       |
| -                  | FECHA EMONY          | #60.00#07000/P   | APELLING Y BOMBINE | - PRACTICA                                      | Terrer .              | The latence. | $\rightarrow$                           |
| This amount of the | an output a          | 151251271-444008 | ALEMAN DRUG CLARK  | ERMIT CONTRACTOR SHEEPING TO DEPEND OF THE      | elementary results of |              | - I I I I I I I I I I I I I I I I I I I |
| INCOMPANY OF       | attractory.          | TRUNCT WHEN      | HARVIN CRUZ CLARK  | 820 HB - DOMPLY TO EXPEDIALITY OF OPTIMITOLOGIA | 171182821-19206-1     | .80          |                                         |

| r información                                                                | ×                                                                                                    |
|------------------------------------------------------------------------------|----------------------------------------------------------------------------------------------------|
| n no se encuentra validada, por favor seleccione un motivo para la transmisi | ón                                                                                                    |
| No cuenta con código de validación                                           | ~                                                                                                    |
| Cancelar                                                                     | irmar                                                                                                    |
| Confir                                                                       | mar                                                                                                    |
|                                                                              | r información<br>n no se encuentra validada, por favor seleccione un motivo para la transmisio<br>No cuenta con código de validación<br>Cancelar Confi |

**IMPORTANTE:** Como mecanismo de contingencia, también estará habilitada la posibilidad de Transmisión Masiva Sin Validación.

# Para finalizar, se adjuntan links de acceso a videos explicativos extraídos de la página de PAMI:

ACEPTAR OME y ASIGNAR TURNO: https://www.youtube.com/watch?v=B8xwfcoaSYw

MODIFICAR O CANCELAR TURNO: https://www.youtube.com/watch?v=K6nRfhdoJiQ

CÓMO VALIDAR UNA PRESTACIÓN (OMITIBLE POR AHORA): https://www.youtube.com/watch?v=5-AX5wDNhx0

TRANSMISIÓN: https://www.youtube.com/watch?v=Wf95LjnfT8E